## Editing

## How to copy a part of a picture and paste it?

Just use the <u>Crop Tool</u> (the scissors icon) select part of your image and use the "copy/paste" button

Unique solution ID: #1099 Author: david Last update: 2016-05-04 17:29